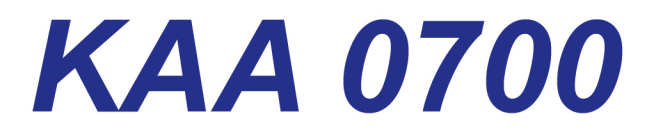

# KNG Portable Cloning Cable

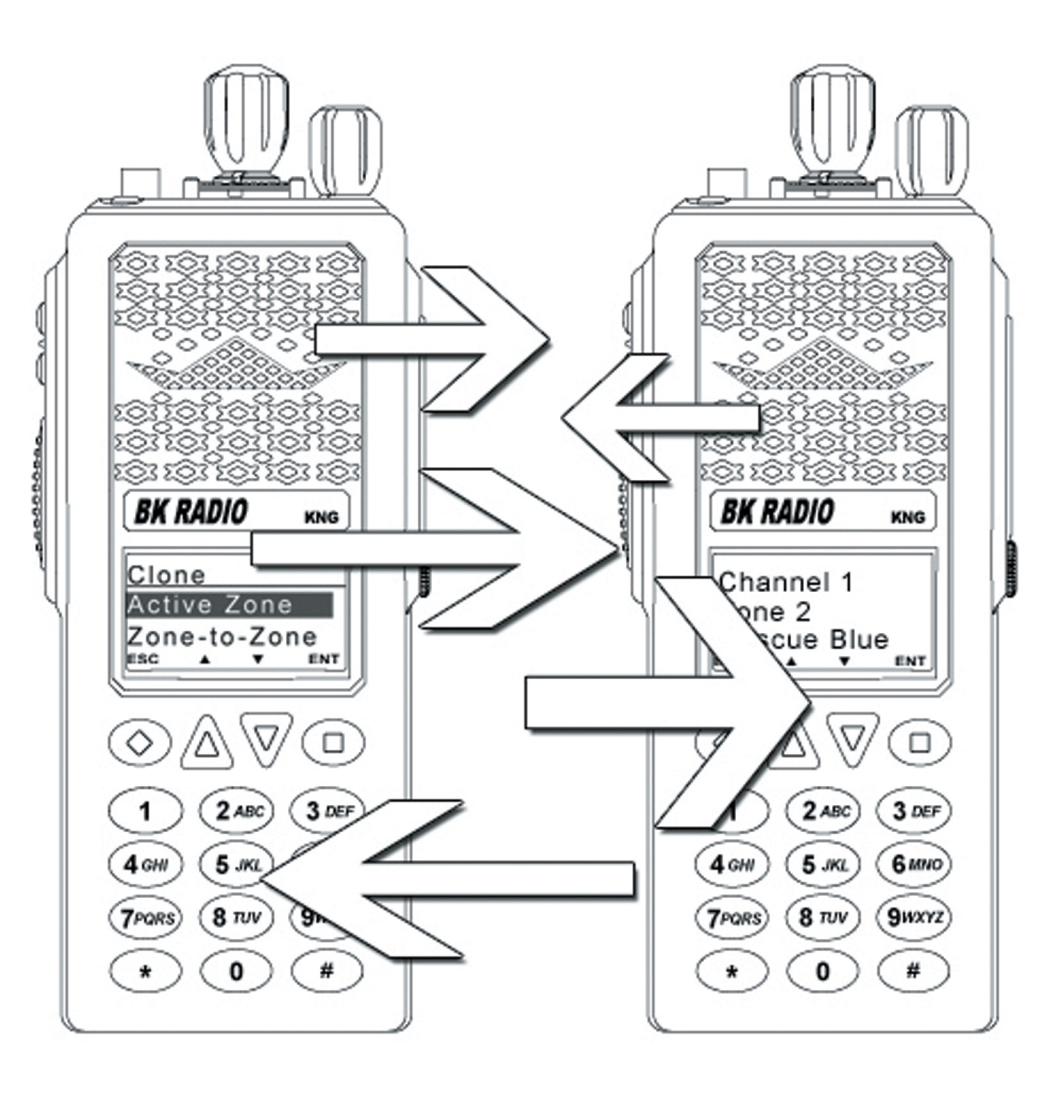

# **Contents**

| Introduction           | .1  |
|------------------------|-----|
| Operation              | .1  |
| KNG as Source Radio    | . 3 |
| KNG as Target Radio    | . 6 |
| KNG-S to KNG-S Cloning | .7  |
| KNG-S to KNG Cloning   | . 8 |
| Quick Reference        | .9  |

# Introduction

The KAA0700 Cloning Cable offers radio users to ability to share programmed information between KNG portable radios.

# Operation

The Source radio is a radio programmed with the desired radio frequencies and settings you wish to transfer to another radio of the same frequency range.

In order to clone radio information the Source radio must have a menu item programmed, via PC Radio Editor KAA0730, to allow cloning. (Refer to the "Menus/Controls" section of the radio editor.)

The radio receiving the program is referred to as the Target.

Target radios can be programmed to block incoming cloning information on a zone by zone basis.

KNG radios only allow one cloning option: Active Zone.

KNG-S radios allow for three cloning options: Active Zone, Zone-to-Zone or Entire Radio.

**Active Zone** - Copies the information in the Source radio's active zone to the Target radio's active zone.

**Zone-to-Zone** - Allows for selection of any zone in the source radio to be copied into any non-blocked zone in the Target radio (functional on KNG-S to KNG-S cloning only.)

**Entire Radio** - Copies all non radio specific data from the Source radio to the Target radio. Radio specific data includes P25 ID, serial number, encryption keys and passwords. (functional on KNG-S to KNG-S cloning only.)

## Zone Cloning Information

Cloned zone information includes:

Channel and Zone Labels Bandwidth Low Power Selection Frequencies **Operating Modes ANI Settings** Code Guards (CG)\* Zone Priority Settings Network Access Codes Zone Scan List Selection (NAC)\* Squelch Operation Security Settings\*\* **OTAR Channel\*\*** Talk Groups\* Scan List

\*If picklist selections are assigned in the source radio, the associated value will be cloned to the target radio. For instance, if a channel has a picklist selected NAC whose value is \$123, then \$123 will be sent to the target radio. The target radio picklists will not be affected.

\*\*Security and OTAR functions require radio encryption options. Encryption keys are not clonable.

**NOTE:** Some zones may be blocked by PC programming to prevent them from being overwritten. Only unlocked zones will accept incoming clones.

### **Entire Radio Cloning Information**

When "Entire Radio" is selected from the cloning menu, information from the all zones is sent to the corresponding zones of the radio being cloned.

**NOTE:** Radios programmed with any zone(s) blocked from receiving cloning information will not accept an "Entire Radio" clone.

Entire Radio cloning transfers all radio information except the following:

Radio Serial Number P25 Identification Number Encryption Keys Passwords

# **KNG as Source Radio**

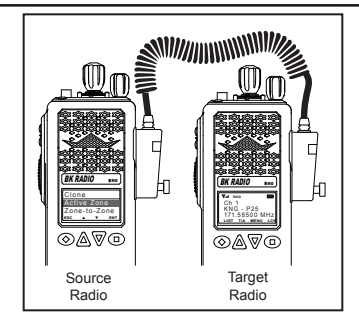

Connect the KAA0700 Cloning Cable to the side connector of the Source and target radios and power up both radios.

On the Source radio:

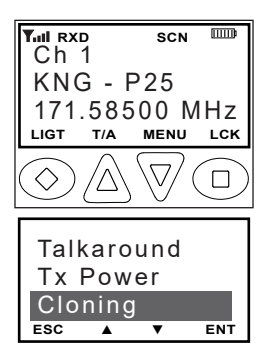

- 1. Press the Menu button.
- 2. Use the up/down buttons to select "Cloning".
- 3. Press the [ENT] button.

| Clo  | ne       |      |     |
|------|----------|------|-----|
| Acti | ive 2    | Zone | e   |
| Zon  | e-tc     | o-Zo | ne  |
| ESC  | <b>A</b> | •    | ENT |

4. Use the up/down buttons to select the cloning type.

NOTE: When "Active Zone" is selected, information from the currently selected zone will be sent to the currently operating zone in the Target radio.

The following additional steps are required for Zone-to-Zone cloning:

- $\frac{Source Zone}{Zone 1}$ Zone Label ESC  $\checkmark$  ENT  $\frac{Dest, Zone}{\neg$  Zone 1 Zone 2 ESC  $\checkmark$  ENT  $\frac{Source}{2}$
- 4a. Use the up/down buttons to select the desired source radio zone.
- 4b. Press the Enter button.
- 4c. Use the up/down buttons to select the desired target radio zone.
- 5. Press the Enter button to send the cloning information.

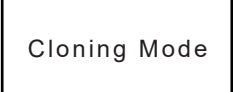

While sending or receiving information "Cloning Mode" will be shown on the Target radio display.

| Successfully<br>Cloned | Zone-to-Zone |  |  |  |
|------------------------|--------------|--|--|--|
| Cloned                 | Successfully |  |  |  |
|                        | Cloned       |  |  |  |
| ESC A V ENT            |              |  |  |  |

After a successful information transfer, "Cloning Successful" is displayed on the Source radio before reverting to Send Clone mode.

| Clone Failed: |  |   |     |  |
|---------------|--|---|-----|--|
| Target Zone   |  |   |     |  |
| Locked        |  |   |     |  |
| ESC           |  | ▼ | ENT |  |

If the cloning process fails or the target radio's zone is blocked form accepting an incoming clone, a failure message will appear on the Source radio.

#### **Error Notifications**

| Source Clone Error          |
|-----------------------------|
| KNG Source                  |
| Destination Clone<br>Locked |

KNG Target

If the targeted zone is blocked from cloning, or the clone is not successful any other reason, the KNG Source radio will display "Source Clone Error" and require radio power to be cycled.

If a KNG targeted zone is blocked from cloning the target will display the "Destination Clone Locked" message and requires radio power to be cycled.

KNG-S and Legacy target radios do not display any error messages.

## KNG as Target Radio (firmware version 4.6.2 and higher)

To clone to a KNG radio, it must be put in "Destination Clone Mode." The KNG radio can only receive "Active Zone" or "Picklist" clone information.

| Cloning                              |
|--------------------------------------|
| Clone Active Zone                    |
| Clone Picklists                      |
| <ul> <li>Enter Dest Clone</li> </ul> |
| ESC PREV NEXT ENT                    |

On the KNG Target radio:

- 1. Select the Menu button.
- 2. Use the up/down buttons to select "cloning".
- 3. Press the [ENT] button.
- 4. Select "Enter Dest Clone".

| Destination Clo | ne    |
|-----------------|-------|
| Mode            |       |
| Waiting         |       |
|                 | FYIT  |
|                 | E/111 |

When the KNG Target radio is in "Destination Clone Mode", the Source radio can initiate the cloning of the "Active Zone" or "Picklist".

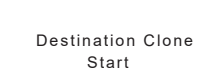

When cloning has started, the KNG Target radio will display "Destination Clone Start"

Powering off

After a successful information transfer, "Power off" is displayed and the radio will restart.

Zone to Zone Unsupported The only cloning functions supported by the KNG Target radio are "Active Zone" and "Picklist". All other functions are unsupported.

# **KNG-S to KNG-S Cloning**

Connect the KAA0701 Cloning Cable to the side connector of the Source and Target radios and power up both radios.

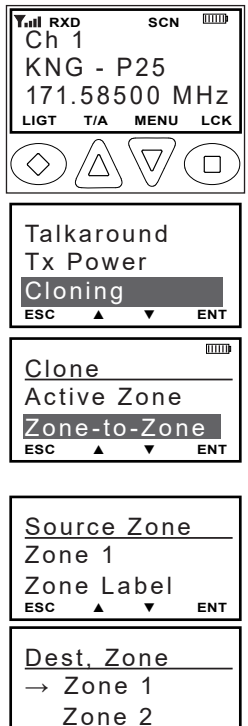

Zone 2 esc ▲ ▼ ent

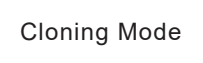

| Zo     | ne-t | o-Z  | one  |
|--------|------|------|------|
| Sı     | lcce | ssfu | ılly |
| Cloned |      |      |      |
| ESC    |      | ▼    | ENT  |

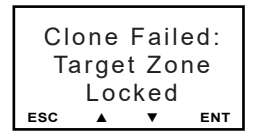

On the Source radio:

1. Press the Menu button.

2.Use the up/down buttons to select "Cloning".

3. Press the [ENT] button.

4. Use the up/down buttons to select the cloning type.

5. Press the Enter button to send the cloning information.

The following additional steps are required for Zone-to-Zone cloning:

- a.Use the up/down buttons to select the desired Source radio zone.
- b. Press the Enter button.
- c. Use the up/down buttons to select the desired Target radio zone.
- d. Press the Enter button to send the cloning information.

While sending or receiving information "Cloning Mode" will be shown on the Target radio display.

After a successful information transfer, "Cloning Successful" is displayed on the Source radio before reverting to Send Clone mode.

If the cloning process fails or the Target radio's zone is blocked form accepting an incoming clone, a failure message will appear on the Source radio.

# **KNG-S to KNG Cloning**

Connect the KAA0701 Cloning Cable to the side connector of the Source and Target radios and power up both radios.

On the KNG-S Source radio select the zone with the information to be cloned by pressing the Zone button, or selecting "Zone Select" from the menu, then entering the number of the desired zone.

On the Target radio select the Zone or Group to which the information is to be sent.

For Legacy radio models select a target group by pressing the [#] key and entering the number of the desired group.

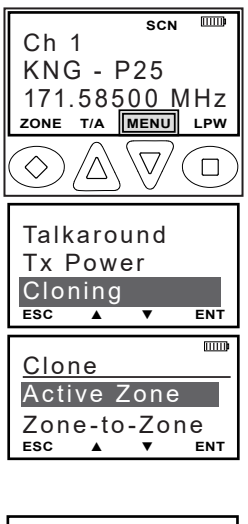

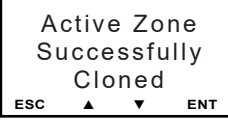

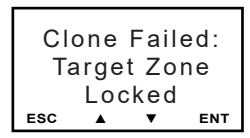

On the KNG-S Source radio:

1. Press the Menu button.

2. Use the up/down buttons to select "Cloning".

- 3. Press the [ENT] button.
- 4. Select "Active Zone" cloning.

5. Press the Enter button to send the cloning information.

After a successful information transfer, "Cloning Successful" is displayed on the Source radio before reverting to Send Clone mode.

If the cloning process fails or the target radio's zone is blocked form accepting an incoming clone, a failure message will appear on the Source radio.

## **Quick Reference**

## KNG to Any Compatible Model

- 1. Put Source and Target radios in the desired Zone.
- 2. Select "Cloning" from the menu.
- 3. Press the ENT button to send.

### KNG-S to Any Compatible Model

- 1. Select "Cloning" from the menu.
- 2. Select "Active Zone" from the cloning menu.
- 3. Press the ENT button to send.

## KNG-S to KNG-S

- 1. Select "Cloning" from the menu.
- 2. Select "Active Zone", "Zone-to-Zone" or "Entire Radio" from the cloning menu.
- 2(a). If "Zone-to-Zone" is selected, select desires source and target zones.
- 3. Press the ENT button to send.